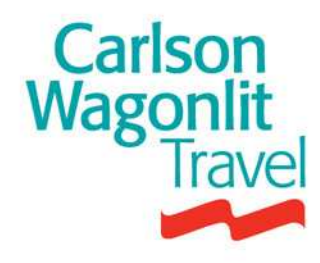

# **CWT Portrait**

Manuale d'uso

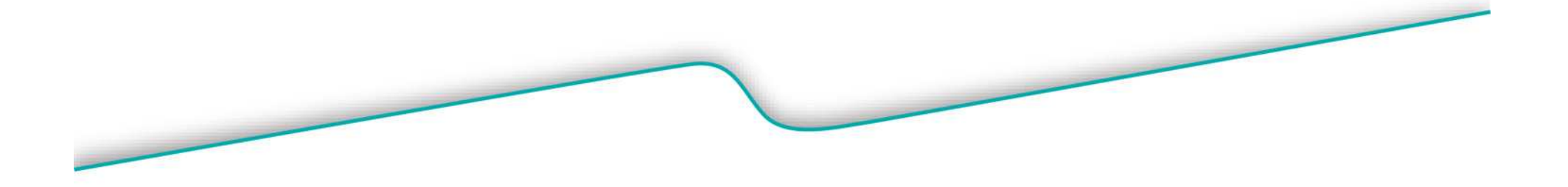

# **CWT TOOLS PER POLTRONA FRAU GROUP**

CWT mette a disposizione di FRAU 2 Tools con una funzione specifica:

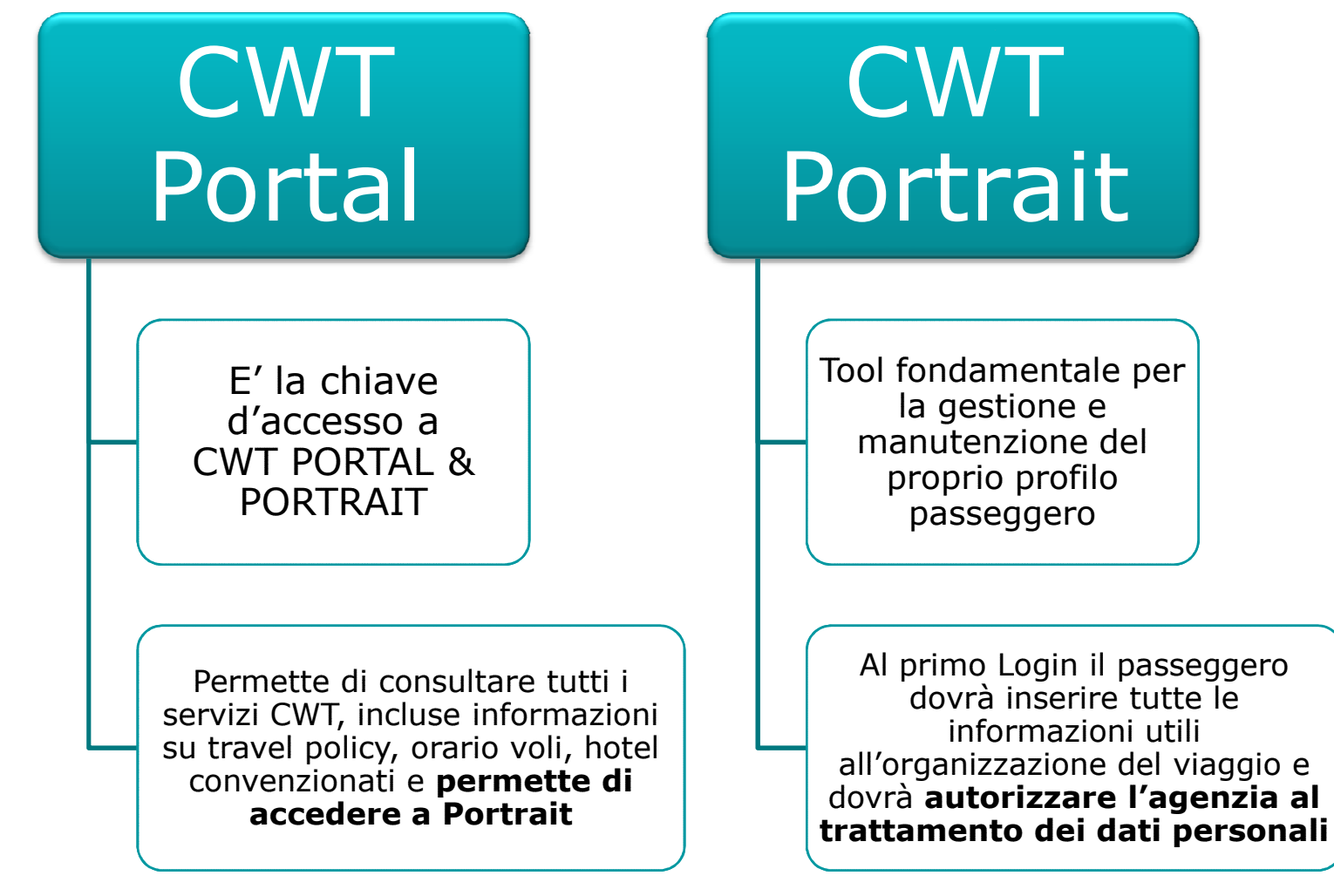

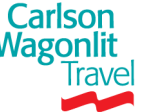

### **CWT Portrait** *Ricezione PIN Mailer*

#### Ogni viaggiatore di POLTRONA FRAU GROUP riceverà due e-mail separate dall'indirizzo

>><u>CWT.Client.Care.Network.Traveler.Setup@carlsonwagonlit.com</u><<

| Da:      | CWT.Client.Care.Network.Traveler.Setup@carlsonwagonlit.com |
|----------|------------------------------------------------------------|
| A:       | Carretta, Giovanni CWT-ROM                                 |
| Cc       |                                                            |
| Oggetto: | CREDENZIALI ACCESSO PROFILI CARLSON WAGONLIT               |
|          |                                                            |

Gentile Gianni Carretta:

Carlson Wagonlit Travel è lieta di fornirLe i seguenti dettagli per accedere al portale di viaggio (Cwt Portal), che include il Suo profilo person ed altri tool Cwt.

# Entrambe le mail contengono nel testo le seguenti indicazioni:

- Una mail contiene il **PIN**
- L'altra mail contiene la **PASSWORD** e la **URL** di accesso al sito.

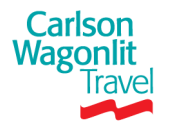

### **CWT Portrait** *PIN & Password*

| E mail contenente PIN                                                                                                    | E mail contenente URL &<br>Password                                                                                                    |
|----------------------------------------------------------------------------------------------------|----------------------------------------------------------------------------------------------------|
| A     CWT.Client.Care.Network.Traveler.Setup@carlsonwaqonlit.com       Invia     Cc       Oggetto:     KREDENZIALI ACCESSO PROFILI CARLSON WAGONLIT                                                                                                    | A CWT.Clent.Care.Network.Traveler.Setup@carlsonwaqonlit.com Cc Oggetto: KREDENZIALI ACCESSO PROFILI CARLSON WAGONLIT                                                                                                    |
| Gentile XXXXX:<br>Carlson Wagonlit Travel è lieta di fornirLe i seguenti dettagli per accedere al portale<br>di viaggio (Cwt Portal), che include il Suo profilo personale (CWT Portrait) ed altri<br>tool Cwt.<br>Il Suo Personal Identification Number (PIN): 000000000<br>Per ragioni di sicurezza la Password e la Url le verranno nviati in mail separate, con<br>istruzioni più dettagliate.<br>Una volta ricevuta la mail, La preghiamo di accedere al tool. Il Pin e la Password<br>temporanea Le verranno richiesti al primo accesso.<br>Per domande e problemi, La preghiamo di contattare il suo Travel Manager o il Service<br>Center locale Carlson Wagonlit Travel.<br>DIN | Gentile XXXXX:<br>Carlson Wagonlit Travel è lieta di fornirLe i seguenti dettagli per accedere al portale<br>di viaggio (CWT Portal), che include il Suo profilo personale (CWT Portrait) ed altri<br>toogl CWT.<br>La preghiamo di accedere ai Suoi tool di viaggio attraverso il seguente link:<br>https://admin.carlsonwagonlit.com/CommonReg?cmd-cwtreg&cid=NL-11712<br>La password temporanea: 00000000<br>La password è case sensitive e deve essere inserita nello stesso modo in cui è<br>riportata in questo messaggio. Dopo il primo accesso Le verrà richiesto di cambiare la<br>password temporanea con una di Sua scelta.<br>IIIIIIIIIIIIIIIIIIIIIIIIIIIIIIIIIIII |
| Carlson<br>Vagonlit<br>Travel                                                                                                    |                                                                                                    |

### **CWT Portrait** *Login* 1/4

**STEP 1** - Una volta cliccato sul *LINK* di accesso presente nella E MAIL il sistema la trasferirà alla seguente schermata

| Carlson<br>Wagonlit<br>Travel | Posizione attuale: Registrazione                                                                                                    |
|-------------------------------|----------------------------------------------------------------------------------------------------|
|                               | VERIFICA Benvenuti in IDM CWT. Poiché si tratta del primo accesso, è necessario completare la registrazione. Iniziare fornendo il pin e la password temporanea.  Selezionare una lingua: Italiano (Italia) PIN: Password temporanea: |
|                               | Continua                                                                                                    |

STEP 2 – Selezionare la lingua desiderata e inserire PIN e PASSWORD Temporanee (presenti nelle 2 E mail di accesso ricevute)

| Carlson<br>Wagonlit<br>Travel | Posizione attuale: <b>Regis</b>                       | Posizione attuale: Registrazione   |  |  |  |  |
|-------------------------------|-------------------------------------------------------|------------------------------------|--|--|--|--|
|                               | REGISTRAZIONE<br>Confermi il Suo indirizzo di posta e | elettronica e selezioni "Continua" |  |  |  |  |
|                               | Indirizzo e-mail:                                     |                                    |  |  |  |  |
|                               |                                                       | Continua                           |  |  |  |  |

**STEP 3** - inserire il proprio indirizzo **E MAIL** ovvero quello presente nel profilo Portrait

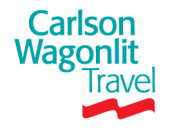

### **CWT Portrait** *Login* 2/4

**STEP 4** – Creare ed inserire il proprio **USER NAME** 

Deve contenere i caratteri dell'alfabeto latino o caratteri numerici (0-9)

Deve includere da un minimo di 6 ad un massimo di 50 caratteri

| Carlson<br>Wagonlit<br>Travel | Posizione attuale: <b>Regis</b> | Posizione attuale: Registrazione |  |  |  |  |
|-------------------------------|---------------------------------|----------------------------------|--|--|--|--|
|                               | REGISTRAZIONE                   |                                  |  |  |  |  |
|                               |                                 |                                  |  |  |  |  |
|                               | *Nome utente:                   |                                  |  |  |  |  |
|                               | *Indirizzo e-mail:              | gcarretta@carisonwagoniit.it     |  |  |  |  |
|                               |                                 | Continua                         |  |  |  |  |

**STEP 5** – Creare e inserire una nuova **PASSWORD** e **2 Domande di sicurezza** 

Le password avranno una durata massima di 90 giorni e dovranno essere diverse da quelle utilizzate le ultime 5 volte

La lunghezza della Password e' la seguente: 8 massima 20 caratteri (caratteri alfanumerici)

Dopo 5 cinque tentativi d'accesso non riusciti l'utenza verrà bloccata

| Travel | Posizione attuale: Registra                                                      | Posizione attuale: Registrazione |                     |                                                                                                    |  |  |
|--------|----------------------------------------------------------------------------------|----------------------------------|---------------------|----------------------------------------------------------------------------------------------------|--|--|
|        | REGISTRAZIONE<br>Aggiornare la Password e le Domande                             | di Sicurezza                     |                     |                                                                                                    |  |  |
|        | *Nome utente:<br>*5diviseoik<br>*Nuova Password<br>*Confermare la Nuova Password | gcarretta@carlsoowaqoolit it     |                     | Criteri password<br>La password deve essere composta da un minimo di otto fino a un<br>massimo di 20 caratteri. È necessario inserire almeno un carattere<br>non alfabetico e non è possibile inserire spazi. La password non può<br>essere uguale al nome utente. La stessa password non può essere<br>riutilizzata prima di cinque modifiche. La password deve essere |  |  |
|        | *Domanda di sicurezza 1:<br>*Risposta:<br>*Domanda di sicurezza 2:               | selezionare una voce             | <ul><li>✓</li></ul> | modificata ogni 90 giorni e deve essere difficile da indovinare.<br>Si prega di utilizzare delle risposte che possano essere facilmente<br>ricordate, dal momento che queste domande saranno utilizzate per<br>la verifica dell'identità in tutte le future richieste.                                                                                                  |  |  |
|        | *Risposta:                                                                       | Continua                         |                     | Per accedere al portale CWT e ripristinare i segnalibri indispensabili,<br>utilizzare https://portal.carlsonwagonlit.com/, in quanto l'URL<br>precedente sarà presto rimosso.                                                                                                    |  |  |

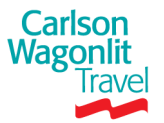

### **CWT Portrait** *Login* 3/4 *Privacy Statement*

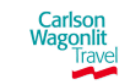

Posizione attuale: Registrazione

#### REGISTRAZIONE

Per soddisfare al meglio le Sue necessità. La prechiamo di compilare il sequente Traveler Profile. La nostra agenzia Carlson Wagonlit Travel ha bisogno di informazioni aggiornate al fine di assisterLa nella Sua prenotazione. CWT Dichiarazione Di Protezione Dei Dati Capisco che Carlson Wagonlit Travel ("CWT") è l'agenzia di viaggi della società di cui sono un dipendente o un subappaltatore. Riconosco che, in quanto agenzia di viaggi, CWT raccoglie, elabora e conserva i dati personali da me fornitole o da essa ottenuti in altri modi, al fine di effettuare le necessarie prenotazioni di viaggio ("dati di viaggio"). I dati di viaggio includono informazioni quali, nome, indirizzo, indirizzo e-mail, riferimenti della carta di credito, destinazioni di viaggio, pianificazione viaggi, profilo di viaggio (ivi comprese le mie preferenze per l'assegnazione dei posti a sedere, sistemazione fumatori o non fumatori e preferenze pasti, così come conttato in caso di emergenza, nazionalità, data di nascita, sesso, codice fiscale, informazioni su passaporto e visto). Rilascio qui il mio esplicito consenso a CWT per la raccolta, il trattamento e l'elaborazione dei miei dati di viaggio, essendo chiaro che essi saranno utilizzati solo ai fini del viannio stesso. Accetto inoltre che CWT trasferisca i miei dati di viaggio (a) ai vari fornitori del viaggio (ivi comprese le compagnie aeree, gli alberghi, le società di autonoleggio) ed ai sistemi di prenotazione per l'elaborazione delle mie prenotazioni e la fornitura di servizi relativi al viaggio; (b) al mio datore di lavoro (o appaltatore), su richiesta, in particolare nell'ambito della gestione della reportistica (al fine di consolidare i dati di viaggio, riassumere ed analizzare il trend di viaggio della mia società, verificare il rispetto della politica di viaggio della società e aggiornare il mio profilo viaggiatore); (c) a terze parti (all'interno o all'esterno del mio paese), allo scopo di effettuare prenotazioni consolidare e conciliare i miei dati di viaggio per l'elaborazione di rendiconti che sintetizzino e analizzino le tendenze di viaggio, riscuotere i pagamenti correlati alle prenotazioni effettuate da CWT, fornire servizi di emergenza e verificare i servizi di CWT (solo su richiesta della società); (d) ai database di CWT nei vari paesi. Il mio consenso si basa sul presupposto che CWT (a) soddisfi quanto previsto dalla legge sulla protezione dei dati dei paesi in cui CWT elabora i miei dati di viaggio, (b) prenoti viaggi in linea con la politica di viaggio della mia società, (c) adotti le misure necessarie a garantire che qualsiasi terza parte esterna al settore dei viaggi, ma utilizzando i dati di viaggio, accetti per iscritto di rispettare tutte le leggi applicabili alla tutela dei dati personali e (d) non conservi i dati di viaggio più a lungo del necessario. Ho la possibilità di indicare di non voler accettare la presente dichiarazione o di fornire informazioni e, in tal caso, CWT non conoscerà le mie preferenze di viaggio personali e potrà non essere in grado di fornirmi determinati servizi di viaggio. Sono d'accordo sul fornire in qualsiasi momento, informazioni esatte a CWT e sull'aggiornare il mio profilo di viaggio, se necessario. Su mia richiesta, CWT mi fornirà una copia del mio profilo di viaggio. Capisco di poter aggiornare il mio profilo di viaggio in qualsiasi momento, e di poter ottenere maggiori informazioni sulla raccolta dei dati di viaggio da parte di CWT e sul loro utilizzo (compresi i miei diritti di accesso alle informazioni possedute da CWT) nella Politica di Protezione dei Dati, disponibile sul sito Internet di CWT (periodicamente aggiornato). Dichiarazione di Protezione dei Dati O Accetto e comprendo la presente Dichiarazione di Protezione dei Dati Non accetto Dichiarazione di Protezione dei Dati

STEP 6 – Le apparirà la Dichiarazione di protezione dei dati. Le verrà richiesto di fornire l'accettazione al trattamento dei dati. Al termine, clicchi su "INVIA" per continuare

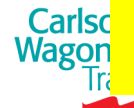

<<Si ricorda che in presenza di una <u>"non" accettazione della Privacy non si potrà compilare il proprio</u> profilo>>

### **CWT Portrait** *Login* 4/4

|                           | Carlson<br>Wagonlit<br>Trave CWT Portal                                                                                                    |                                                                                                    |
|---------------------------|----------------------------------------------------------------------------------------------------|----------------------------------------------------------------------------------------------------|
|                           |                                                                                                    | Italiano (Italia)                                                                                                    |
| USER NAME 🔿<br>PASSWORD 🆈 | Accesso<br>Effettuare l'accesso:<br>NOME UTENTE O INDIRIZZO E-MAIL<br>PASSWORD Accesso<br>Nome utente dimenticato?<br>Password dimenticata? | Siamo lieti di presentare la nuova release della<br>piattaforma tecnologica <i>CWT Portal.</i><br>Il nuovo <i>CWT Portal</i> offre agli utenti:<br>• Una navigazione ottimizzata e semplificata nella<br>ricerca delle informazioni<br>• Maggiore sicurezza dei dati personali<br>• Accesso a nuovo funzionalità che complificano                                                                                                    |
|                           | Registrazione<br>Nuovi utenti del <i>portale CWT</i> Qui è possibile<br>effettuare la registrazione.<br>INDIRIZZO E-MAIL Registra           | <ul> <li>Accesso al nove fulzionalità che semplineario l'organizzazione dei viaggi di lavoro.</li> <li>Al primo accesso alla nuova release di <i>CWT Portal</i> La preghiamo di inserire il Suo indirizzo e-mail nella casella corrispondente e cliccare sulla voce <b>Registra</b>. Alcuni semplici passaggi Le permetteranno di confermare il nome utente; successivamente, l'accesso alla precedente release di <i>CWT Portal</i> non sarà più disponibile.</li> <li>Confidiamo che <i>CWT Portal</i> potrà ora soddisfare ancor meglio le Sue esigenze.</li> </ul> |

**STEP 7 -** A questo punto inserire nuovamente **USER NAME e PASSWORD** precedentemente create per accedere al sistema

Si avrà quindi accesso al *CWT Portal* e a *CWT Portrait* (v/slide successiva)

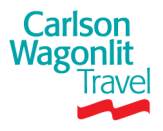

### CWT Portal

### Caratteristiche

| CWT Portal è il portale Carlson Wagonlit per la pianificazione dei viaggi.                                                                                                    |
|----------------------------------------------------------------------------------------------------|
| Contiene tutte le informazioni necessarie alla costruzione<br>del viaggio, orari di volo – treni - nonché tutte le informazioni<br>e links utili per la costruzione di un viaggio con gli<br>aggiornamenti in tempo reale |
| <ul> <li>Web- based</li> <li>Multilingue</li> <li>Integrato con Portrait (profili viaggiatori)</li> </ul>                                                                                                    |

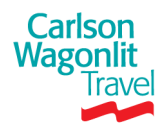

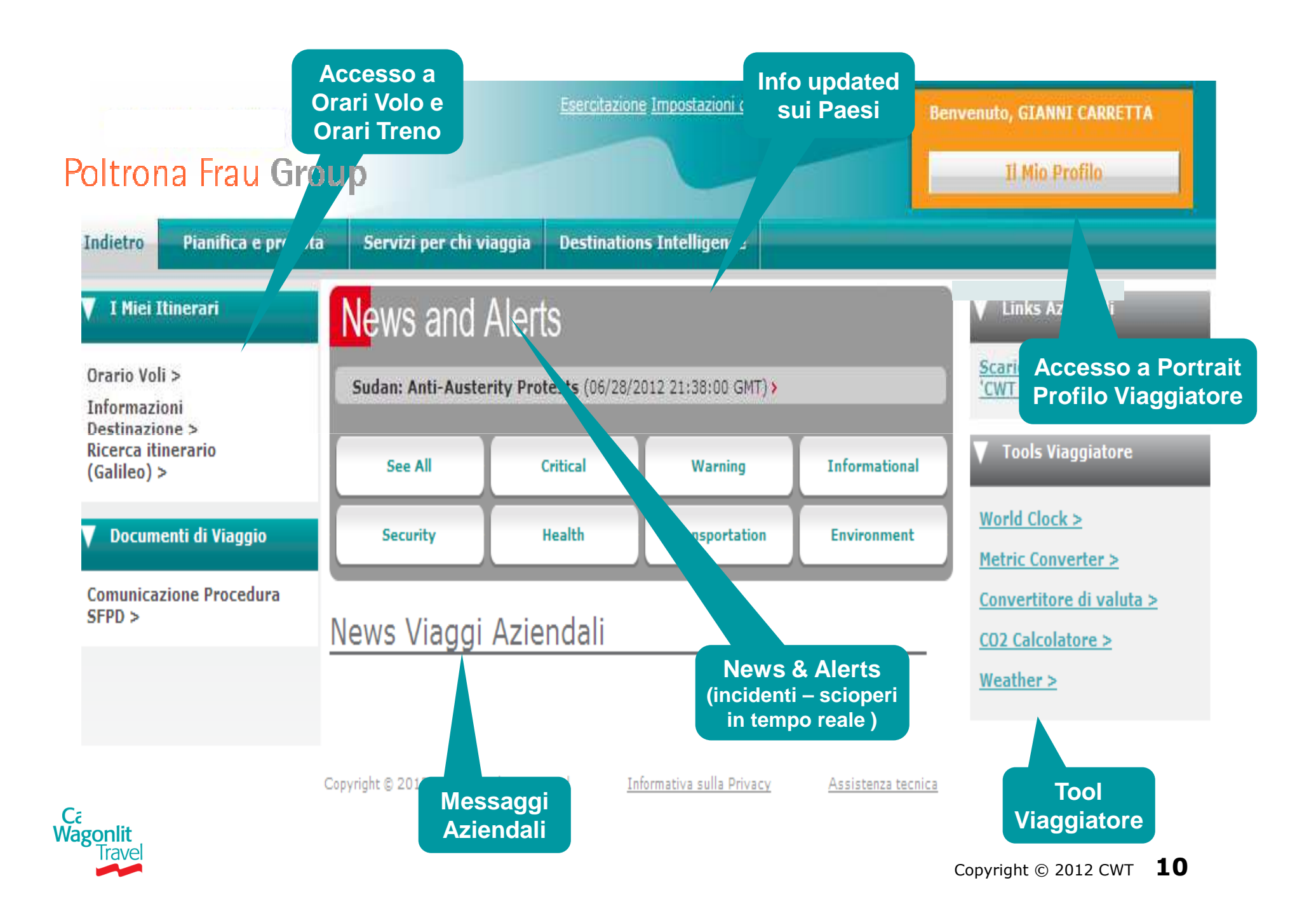

### **CWT Portrait**

#### Una volta effettuato il Login si troverà sull' Home page del portale CWT

|                                                                                                    |                               | Esercitaz                                 | ione Impostazioni di acces        | so <u>Scollegati</u>     | Benvenuto, GIANNI CARRETTA<br>Il Mio Profilo                                                                                              |
|----------------------------------------------------------------------------------------------------|-------------------------------|-------------------------------------------|-----------------------------------|--------------------------|----------------------------------------------------------------------------------------------------|
| Indietro Pianifica e prenota                                                                               | Servizi per chi v             | iaggia Destinat                           | ions Intelligence                 |                          |                                                                                                    |
| V I Miei Itinerari<br>Orario Voli ><br>Informazioni<br>Destinazione ><br>Ricerca itinerario<br>(Galileo) > | News and<br>Sudan: Anti-Auste | Alerts<br>rity Protests (06/2<br>Critical | 8/2012 21:38:00 GMT) ><br>Warning | Informational            | <ul> <li>✓ Links Aziendali</li> <li><u>Scarica gratuitamente</u></li> <li><u>'CWT To Go' &gt;</u></li> <li>✓ Tools Viaggiatore</li> </ul> |
| Documenti di Viaggio     Comunicazione Procedura                                                           | Security                      | Health                                    | Transportation                    | Environment              | World Clock ><br><u>Metric Converter &gt;</u><br>Convertitore di valuta >                                                                 |
| SFPD >                                                                                                    | <u>News Viaggi</u>            | Aziendali                                 |                                   |                          | CO2 Calcolatore ><br>Weather >                                                                                                    |
|                                                                                                    | Copyright © 2012 CWT All      | rights reserved                           | Informativa sulla Privacy         | <u>Assistenza tecnic</u> | <u>=a</u>                                                                                                    |

Si accede a **CWT Portrait** attraverso la sezione creata appositamente per l'aggiornamento del profilo

Si ricorda, per i futuri accessi, di utilizzare sempre il seguente LINK

<< https://portal.carlsonwagonlit.com>>

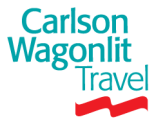

### **CWT Portrait** *Smarrimento della Password*

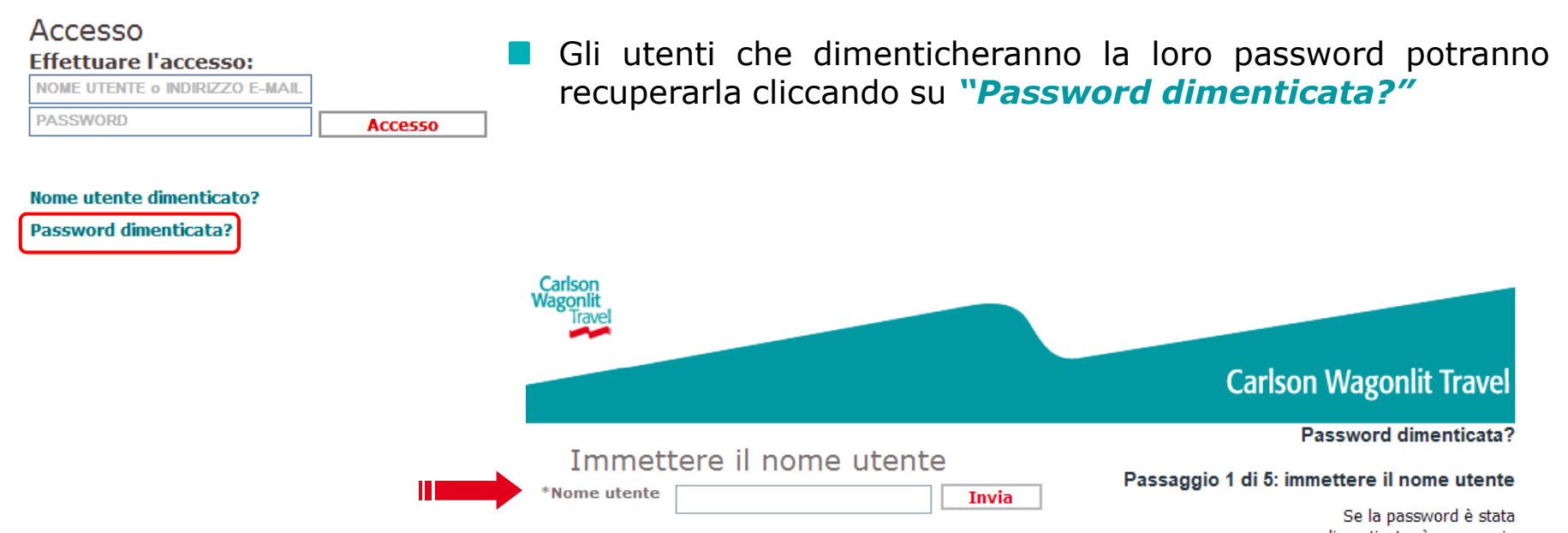

Dopo aver immesso il **NOME UTENTE** e risposto correttamente alle 2 domande di sicurezza, la password temporanea verrà inviata all'utente. L'e-mail includerà le istruzioni per effettuare il re-set e la URL per accedere al CWT Portal. Dopo il log-in verrà richiesto all'utente di modificare la password temporanea con una nuova password.

dimenticata, è necessario ripristinarla per motivi di sicurezza. Immettere il nome utente per avviare il processo di ripristino della password. È possibile effettuare il ripristino della password sequendo diversi passaggi: \* rispondendo alla domanda di sicurezza \* recuperando una password temporanea nell'e-mail \* immettendo la password temporanea \* ripristinando la password scelta \* accedendo con la password specificata

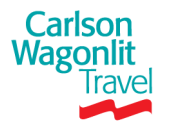

### **CWT Portrait** *Smarrimento del Nome Utente (User Name)*

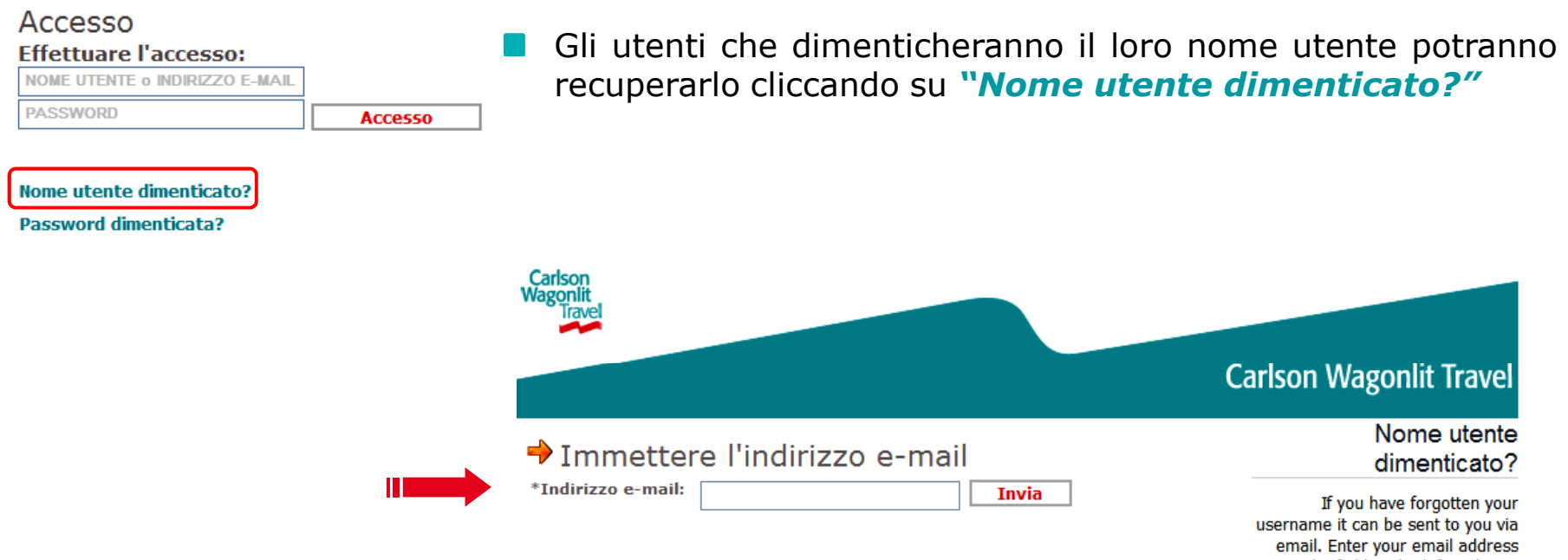

Dopo aver immesso il proprio INDIRIZZO E MAIL L'utente riceverà una e-mail contenente il Nome Utente associato all'indirizzo e-mail specificato e potrà effettuare il Login

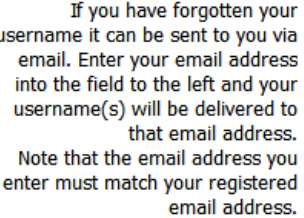

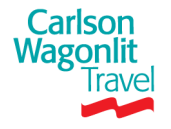

### **CWT Portrait** *Compilazione dei campi obbligatori*

#### Benvenuto Gianni Carretta

#### Powered by CWT Portrait

I seguenti campi sono obbligatori per il suo profilo.

Avviso importante: Le informazioni in questa pagine sono necessarie affinché la Sua prenotazione sia processata in maniera efficiente. Elementi specifici sono richiesti in alcuni paesi (es. Stati Uniti) dalla legge per ragioni di sicurezza. La mancata comunicazione di queste informazioni può comportare prenotazioni ritardate o non valide, o il mancato imbarco.

| Informazioni Viaggiatore * Data di nascita (mm/gg/aaaa)                      |                               | Al primo accesso in Cwt Portrait verranno visualizzati i campi obbligatori da compilare |  |  |
|------------------------------------------------------------------------------|-------------------------------|-----------------------------------------------------------------------------------------|--|--|
| Contatto di emergenza<br>Preferisco non fornire un contatto d'<br>emergenza. |                               | L'utente può posporre la compilazione cliccando su <b>IGNORARE - SALTA QUESTO</b>       |  |  |
| * Nome                                                                       |                               | PASSAGGIO                                                                               |  |  |
| * Grado di parentela/Relazione                                               | 0                             | Si ricorda pero' che la compilazione dei dati                                           |  |  |
| * Paese                                                                      | 0                             | obbligatori e' <b>FONDAMENTALE</b> per la corretta                                      |  |  |
| * Numero di telefono                                                         |                               | gestione della Sua prenotazione                                                         |  |  |
| Numero di telefono                                                           |                               |                                                                                         |  |  |
| * Tipo 🔺 🔹 * Paese                                                           | Preferito                     | * Numero di Extension                                                                   |  |  |
| Telefono Ufficio 🛛 🕕                                                         |                               | () x                                                                                    |  |  |
| Può selezionare un numero di tele                                            | fono o di fax come preferito. |                                                                                         |  |  |

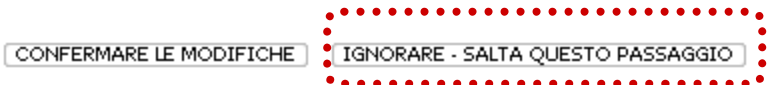

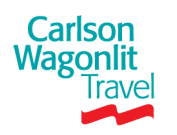

### **CWT Portrait** Sezione dati personali – Traveler Details

|                                                              |                              | Dettagli personali viaggiat 📔 Comunic                                                                                                    | cazioni 📔 Informazioni Dati Contabili 📔                                                                      | Aereo Autonoleggio Hotel Treno Help                                                                                                    |
|--------------------------------------------------------------|------------------------------|----------------------------------------------------------------------------------------------------|----------------------------------------------------------------------------------------------------|----------------------------------------------------------------------------------------------------|
| Gianni Carretta<br>Martedì, Ottobre 18, 2011 Dettagli person |                              | ali viaggiatore                                                                                                    | Powered by<br>CWT Portrait                                                                                   |                                                                                                    |
| AGGIUNGI PASSEGGERO                                          |                              | <ul> <li>Informazioni Viaggiatore - N</li> <li>Avviso import<br/>documenti di v<br/>documento di i<br/>legge per ragio<br/>comportare ulteriori</li> </ul> | <b>10dificato</b><br><b>TTNE</b> Si prega di <b>N</b><br>econdo nome nel car<br>verifiche o un mancato imbar | CONFERMARE LE MODIFICHE<br>ON inserire il proprio<br>mpo SECONDO NOME<br>) dalla<br>bbe<br>arco. Se il Suo nome è più lungo dello spazio |
| viaggiatore<br>Dettagli personali                            | Modificato                   | disponibile in CWT P<br>spazio.                                                                                                    | Portrait, La preghiamo di comp                                                                               | pilare comuna<br>Tutte le sezioni vengono                                                                                                |
| Comunicazioni                                                | ANNULLA<br>Non<br>modificato | * Titolo<br>* Nome                                                                                                    | Signore<br>Gianni                                                                                            | visualizzate in versione                                                                                                    |
| Informazioni Dati<br>Contabili                               | Non<br>modificato            | Secondo nome<br>* Cognome                                                                                                    | Carretta                                                                                                    | dello schermo nello "Stato                                                                                                    |
| 🛃 Aereo                                                      | Non<br>modificato            | Suffisso viaggia                                                                                                    |                                                                                                    | viaggiatore"                                                                                                    |
| 🔄 Autonoleggio                                               | Non<br>modificato            | * Genere                                                                                                    | ××××××××                                                                                                    | Al completamento delle                                                                                                    |
| 🔚 Hotel                                                      | Non<br>modificato            | * Lingua<br>Residenza                                                                                                    | taliano (Italia)<br>Nessuno                                                                                  | modifiche, verrà visualizzata la scritta " <b>Modificato</b> " in                                                                        |
| 😭 Treno                                                      | Non<br>modificato            | Non<br>modificato Cliente * Azienda Cliente                                                                                                    |                                                                                                    | rosso                                                                                                    |
|                                                              | ODIFICHE                     | * Tipo viaggiatore                                                                                                    | Genaral-IT-G                                                                                                 |                                                                                                    |
| Aggiornare storico                                           | 2                            | * MATRICOLA<br>* PIN                                                                                                    | gianni.carretta<br>43003271                                                                                  | Muando vengono effettuate delle<br>modifiche in uno specifico campo,                                                                     |
|                                                              |                              | Data di attivazione (mm/gg/aaaa)<br>Data di scadenza (mm/gg/aaaa)                                                                                          | Ott 17, 2011<br>Gen 31, 2200                                                                                 | possono essere annullate                                                                                                    |
|                                                              |                              |                                                                                                    |                                                                                                    | [MODIFICA PASSWORD] [RESET]                                                                                                    |

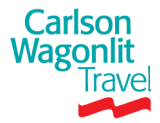

Copyright © 2011 CWT **15** 

### **CWT Portrait** Sezione dettagli personali viaggiatore

#### Sezione Generale (Dettagli Personali Viaggiatore)

Importante aggiornare il proprio profilo con le seguenti Informazioni

- Informazioni viaggiatore (v/slide precedente)
- Numero di Telefono: è necessario inserire il recapito telefonico come il cellulare aziendale (dato obbligatorio).
- **Indirizzo E-mail**: viene già inserito in fase di set up
- Indirizzo : inserire il proprio indirizzo dell'abitazione l(facoltativo)
- Contatto d' Emergenza: è vivamente consigliato l'inserimento di un recapito telefonico per eventuali comunicazioni urgenti. Nel caso in cui non si voglia fornire tale contatto selezionare l' opzione ""Preferisco non fornire un contatto in caso d' emergenza"
- Documenti di viaggio: e' necessario inserire gli estremi del proprio passaporto <u>(numero e data di scadenza sono</u> <u>obbligatori)</u>
- Patente di guida: e' possibile inserire i dati della propria patente
- Cittadinanza: e' necessario inserire la propria nazionalita'
- Opzione Privacy : Consente di visualizzare se sono state accettate da Lei le norme sulla privacy

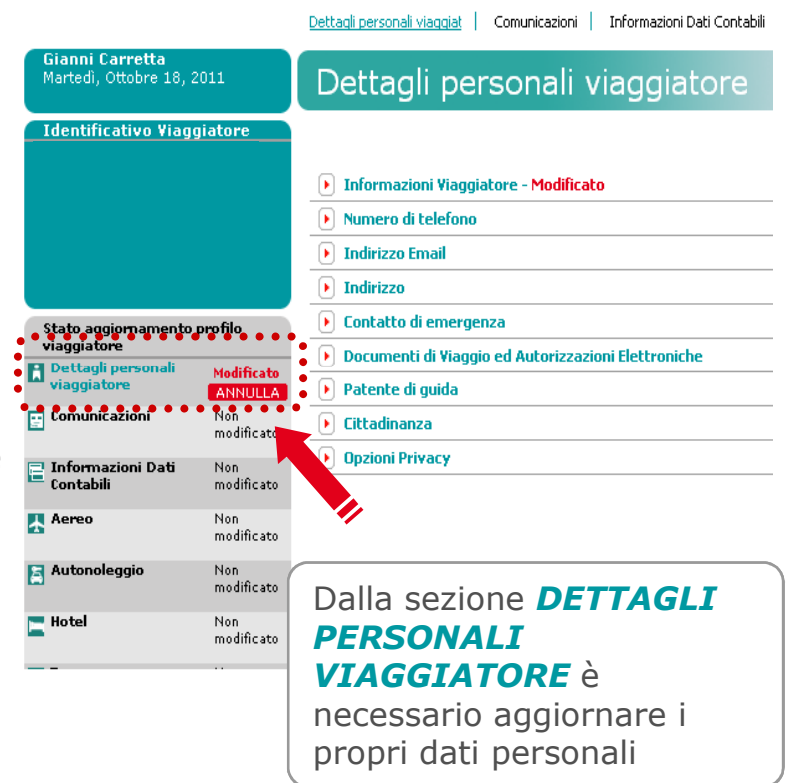

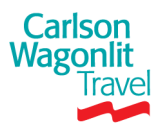

### **CWT Portrait** Sezione Comunicazioni

|                                                                                                    |                                                               | Dettagli personali viaggiat Comunicazioni                                                                                 | Informazioni Dati Contabili Aereo Autonole                 | ggio Hotel Treno Help      |  |  |  |
|----------------------------------------------------------------------------------------------------|---------------------------------------------------------------|----------------------------------------------------------------------------------------------------|------------------------------------------------------------|----------------------------|--|--|--|
| <b>Gianni Carretta</b><br>Martedì, Ottobre 18, 2                                                             | 011                                                           | Comunicazioni                                                                                                    |                                                            | Powered by<br>CWT Portrait |  |  |  |
| Identificativo Viagg                                                                                         | jiatore                                                       |                                                                                                    |                                                            | CONFERMARE LE MODIFICHE    |  |  |  |
|                                                                                                    |                                                               | Arranger                                                                                                    |                                                            |                            |  |  |  |
|                                                                                                    |                                                               | * Arranger                                                                                                    | Arranger<br>principale                                     |                            |  |  |  |
| AGGIUNGI PASSEGO<br>Stato aggiornamento<br>viaggiatore<br>Dettagli personali<br>viaggiatore<br>Comunicazioni | SERO<br>Profilo<br>Modificato<br>ANNULLA<br>Non<br>modificato |                                                                                                    |                                                            | RESET AGGIUNGI ARRANGER    |  |  |  |
| Informazioni Dati<br>Contabili                                                                               | Non<br>modificato                                             |                                                                                                    |                                                            | (CONFERMARE LE MODIFICHE)  |  |  |  |
| 🛃 Aereo                                                                                                    | Non<br>modificato                                             |                                                                                                    |                                                            |                            |  |  |  |
| 🔁 Autonoleggio                                                                                               | Non<br>modificato                                             | Da questa sezione e' possibile aggiungere il nominativo di<br>una Travel arranger che effettuera' le prenotazioni per Lei |                                                            |                            |  |  |  |
| E Hotel                                                                                                    | Non<br>modificato                                             | selezionando il taste<br>che la persona che<br>attivo in Portrait.                                                        | S "AGGIUNGI ARRANGER".<br>si desidera inserire dovra' aver | Si ricorda<br>e un profilo |  |  |  |

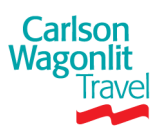

### **CWT Portrait** Sezione Informazione dati Contabili

|                                           |                   | Dettagli personali viaggiat 🕴 Co | municazioni         | Informazioni Dati Contabili          | Aereo                   | Autonoleggio           | Hotel                | Treno               | Help          |
|-------------------------------------------|-------------------|----------------------------------|---------------------|--------------------------------------|-------------------------|------------------------|----------------------|---------------------|---------------|
| GIANNI CARRETTA<br>Venerdì, Giugno 29, 20 | 012               | Informazioni                     | Dati Co             | ontabili                             |                         |                        |                      | Powered by<br>CWT I | y<br>Portrait |
| Identificativo Viagg                      | iatore            |                                  |                     |                                      |                         |                        | CON                  | FERMARE LE M        | IODIFICHE     |
| Cerca per<br>Nome                         | ¥                 | 💌 Carte di Credito               |                     |                                      |                         |                        |                      |                     |               |
| 🗖 Includi profili inattiv                 | /i<br>P           | * Fornitore                      |                     |                                      |                         |                        |                      |                     |               |
| AGGIUNGI PASSEGG                          | BERO              |                                  |                     |                                      |                         | •                      | •••••                | •••••               | •••••         |
| Stato aggiomamento p<br>viaggiatore       | profilo           |                                  |                     |                                      |                         | RESET                  | AGGIUNGI C           | ARTA DI CREI        | OTIC          |
| Dettagli personali<br>viaggiatore         | Non<br>modificato |                                  |                     |                                      |                         |                        |                      |                     |               |
| 📰 Comunicazioni                           | Non<br>modificato | 🕨 Dati Amministrativi            |                     |                                      |                         |                        |                      |                     |               |
| Informazioni Dati<br>Contabili            | Non<br>modificato |                                  |                     |                                      |                         |                        |                      |                     |               |
| 🛃 Aereo                                   | Non<br>modificato | CA<br>nu                         | RTA DI<br>mero e se | <b>CREDITO</b> - ir<br>cadenza, e in | nserire il<br>dicare pe | nome de<br>er quali se | el forni<br>ervizi c | tore ca<br>lovra' e | rta,<br>ssere |
| Autonoleggio                              | Non<br>modificato | util                             | lizzata da          | CWT (Es AEF                          | REO, HO                 | TEL, CAR               | , RAIL               | ). <i>Si ri</i>     | corda         |
| 🔚 Hotel                                   | Non<br>modificato | Vs                               | prenota             | izione da pai                        | rte di Cl               | WT, inser              | ire i d              | ati del             | lla Vs        |

Carta di Credito Corporate. Confermare la selezione con OK

**DATI AMMINISTRATIVI** – in questa sezione e in base alle

informazioni richieste dalla propria azienda sara' possibile visualizzare le proprie reference (Es Centro di Costo, Matricola) etc.

Carlson Wagonlit

Copyright © 2011 CWT 18

### **CWT Portrait** Sezione Aereo

|                                                            |                       | Dettagli personali viaggiat                    | Comunicazioni                                             | Informazioni Dati Contabili                                                                                                    | <u>Aereo</u>                                    | Autonoleggio                                                                                 | Hotel                                                                         | Treno                                                                      | Help                                               |
|------------------------------------------------------------|-----------------------|------------------------------------------------|-----------------------------------------------------------|----------------------------------------------------------------------------------------------------|-------------------------------------------------|----------------------------------------------------------------------------------------------|-------------------------------------------------------------------------------|----------------------------------------------------------------------------|----------------------------------------------------|
| <b>Gianni Carretta</b><br>Martedì, Ottobre 18 <sub>.</sub> | , 2011                | Aereo                                          |                                                           |                                                                                                    |                                                 |                                                                                              |                                                                               | Powered b<br>CWT                                                           | v<br>Portrait                                      |
| Identificativo Via                                         | ggiatore              | Frequent Flyer     Preferenze aeree            |                                                           |                                                                                                    |                                                 |                                                                                              |                                                                               | IFERMARE LE N                                                              |                                                    |
|                                                            | GGERO                 | Posto fumatori<br>Tino di nosto                |                                                           | Non Fumatori                                                                                                    | ~                                               |                                                                                              |                                                                               |                                                                            |                                                    |
| Stato aggiomament<br>viaggiatore                           | o profilo             | Ubicazione del posto<br>Collocazione del posto |                                                           | Nessuna Preferenza                                                                                                    | =                                               |                                                                                              |                                                                               |                                                                            |                                                    |
| viaggiatore                                                | Modificato<br>ANNULLA | Posto a fianco                                 |                                                           | Nessuna preferenza                                                                                                    |                                                 |                                                                                              |                                                                               |                                                                            |                                                    |
| 📰 Comunicazioni                                            | Modificato            | Posto sul ponte                                |                                                           | Nessuna Preferenza                                                                                                    |                                                 |                                                                                              |                                                                               |                                                                            |                                                    |
| 🚍 Informazioni Dati                                        | Non                   | Pasto                                          |                                                           | XXXXXXXXXXXXXXX                                                                                                    |                                                 |                                                                                              |                                                                               |                                                                            |                                                    |
| 🔚 Contabili                                                | modificato            | Commenti                                       |                                                           |                                                                                                    |                                                 |                                                                                              |                                                                               |                                                                            |                                                    |
| Aereo                                                      | Non<br>modificato     | Aeroporto di partenza/Città p                  | PREFE                                                     | RENZE AEREE- in                                                                                                    | quest                                           | a sezione                                                                                    | è possib                                                                      | ile inse                                                                   | rire le                                            |
| 🔄 Autonoleggio                                             | Non<br>modificato     | Preferenze aggiuntive                          | prefere<br>al past                                        | enze realtive al tipo (<br>o , e ad eventuali ae                                                                                                    | di pos<br>eropor                                | sto a seder<br>rti di parte                                                                  | e (corric<br>nza pref                                                         | lio o fine<br><sup>-</sup> eriti –                                         | estrino)                                           |
| E Hotel                                                    | Non<br>modificato     |                                                | Conter                                                    | mare la selezione co                                                                                                    | n <b>Ag</b>                                     | giungere                                                                                     | Prefere                                                                       | Inza                                                                       |                                                    |
| <b>Carlson</b><br>Vagonlit<br>Travel                       |                       |                                                | FREQU<br>proprie<br>Fornito<br>unitam<br>Numer<br>tessera | <b>JENT FLYER</b> – in que tessere personali so<br>pre) e inserendo il progrante al tipo di progrante al tipo di progrante aselezionando <b>Aggi</b> | iesta<br>elezio<br>oprio<br>amma<br>ma=<br>unge | sezione è i<br>onando il ve<br>nr di tesse<br>a ( <b>Ex</b> Forn<br>Club Mille<br>re tessera | hecessar<br>ettore (c<br>era Freq<br>itore= <b>A</b><br>emiglia)<br>a di fide | rio inseri<br>lalla ten<br>uent Flyo<br>(litalia<br>) – Inser<br>elizzazio | ire le<br>dina<br>er<br>-<br>rire la<br><b>one</b> |

### **CWT Portrait** Sezione Autonoleggio

|                                                                                                    |                                                                            | Dettagli personali viaggiat                                                                  | Comunicazioni   Informazioni Dati Contabili   Aereo   <u>Autonoleggio</u>   Hotel   Treno Help                                                                                                    |
|----------------------------------------------------------------------------------------------------|----------------------------------------------------------------------------|----------------------------------------------------------------------------------------------|----------------------------------------------------------------------------------------------------|
| Gianni Carretta<br>Martedì, Ottobre 18,                                                                    | 2011                                                                       | Autonoleggi                                                                                  | O Powered by<br>CWT Portrait                                                                                                    |
| Identificativo Viaç                                                                                        | ggiatore                                                                   | Frequent Renter     * Fornitore                                                              | CONFERMARE LE MODIFICHE<br>Preferito * Numero                                                                                                    |
| AGGIUNGI PASSE<br>Stato aggiornamente<br>viaggiatore<br>Dettagli personali<br>viaggiatore<br>Comunicazioni | GGERO<br>o profilo<br>Modificato<br>ANNULLA<br>Modificato                  |                                                                                              | RESET AGGIUNGERE TESSERA DI FIDELIZZAZIONE                                                                                                    |
| <ul> <li>Informazioni Dati<br/>Contabili</li> <li>Aereo</li> <li>Autonoleggio</li> </ul>                   | ANNULLA<br>Non<br>modificato<br>Modificato<br>ANNULLA<br>Non<br>modificato | <ul> <li>Dettagli Auto Persona</li> <li>Preferenze auto</li> <li>Sconto Aziendale</li> </ul> | <b>FREQUENT RENTERS</b> – in questa sezione sara' possibile<br>inserire le proprie tessere personali selezionando il supplier<br>(dalla tendina Fornitore) e inserendo il proprio nr di tessera ( <b>Ex</b><br>Fornitore = <b>HERTZ</b> – Numero <b>00001</b> ) - Inserire la tessera<br>selezionando <b>Aggiungere tessera di fidelizzazione</b> |
| E Hotel                                                                                                    | Non<br>modificato                                                          |                                                                                              | <u>Le altre 3 sezioni riportano eventuali preferenze auto</u><br><u>individuali che rammentiamo verranno tenute in considerazione</u><br><u>solo se compliant con la Travel Policy di <b>xxxxx</b></u>                                                                                                    |

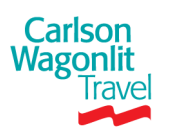

### **CWT Portrait** Sezione Hotel

|                                                      |                              | Dettagli personali viaggiat 🛛 🔾 | omunicazioni   Informazioni Dati Contabili   Aereo   Autonoleggio   <u>Hotel</u>   Treno Help                                                                                     |
|------------------------------------------------------|------------------------------|---------------------------------|----------------------------------------------------------------------------------------------------|
| <b>Gianni Carretta</b><br>Martedì, Ottobre 18,       | 2011                         | Hotel                           | Powered by<br>CWT Portrait                                                                                                    |
| Identificativo Viag                                  | giatore                      | Frequent Guest                  | CONFERMARE LE MODIFICHE                                                                                                    |
|                                                      |                              | * Fornitore 🔺                   | Preferito * Numero                                                                                                    |
| AGGIUNGI PASSEG<br>Stato aggiomamento<br>viaggiatore | GGERO<br>profilo             |                                 | RESET AGGIUNGERE TESSERA DI FIDELIZZAZIONE                                                                                                    |
| viaggiatore                                          | Modificato<br>ANNULLA        |                                 |                                                                                                    |
| 📰 Comunicazioni                                      | Modificato<br>ANNULLA        | Preferenze hotel                |                                                                                                    |
| Informazioni Dati<br>Contabili                       | Non<br>modificato            | Corporate Discount              | FREQUENT GUEST – in questa sezione sara' possibile inserire                                                                                                    |
| 🛧 Aereo                                              | Modificato<br>ANNULLA        |                                 | le proprie tessere personali selezionando il supplier (dalla tendina Fornitore) e inserendo il proprio nr di tessera ( <b>Ex</b>                                                  |
| Autonoleggio                                         | Modificato<br>ANNULLA<br>Non |                                 | Fornitore = <b>STARWOOD</b> – Numero <b>00001</b> ) Inserire la tessera<br>selezionando <b>Aggiungere tessera di fidelizzazione</b>                                               |
| •••••                                                | modificato                   |                                 | Le altre 2 sezioni riportano eventuali preferenze hotel<br>individuali che rammentiamo verranno tenute in considerazione<br>solo se compliant con la Travel Policy di <b>xxxx</b> |

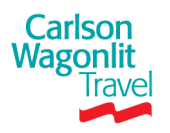

### **CWT Portrait** Sezione Rail

| o: .o .u                                  |                       |                  |                                                                  |
|-------------------------------------------|-----------------------|------------------|------------------------------------------------------------------|
| Gianni Carretta<br>Martedì, Ottobre 18, 2 | 2011                  | Treno            | Powered by<br>CWT Portra                                         |
| Identificativo Viago                      | giatore               |                  | CONFERMARE LE MODIFICH                                           |
|                                           |                       |                  |                                                                  |
|                                           |                       | 💽 Tessere Freque | nt Traveler                                                      |
|                                           |                       | •••••            | •••••                                                            |
|                                           |                       | * Fornitore 🔺    | Preferito                                                        |
|                                           |                       |                  |                                                                  |
| AGGIUNGI PASSEG                           | GERO                  |                  |                                                                  |
| Stato aggiomamento<br>viaggiatore         | profilo               |                  | RESET AGGIUNGERE TESSERA DI FIDELIZZAZIONE                       |
| Dettagli personali<br>viaggiatore         | Modificato<br>ANNULLA |                  |                                                                  |
| Comunicazioni                             | Modificato<br>ANNULLA | Preferenze tren  | D                                                                |
| Informazioni Dati<br>Contabili            | Non<br>modificato     | Tessere di scont |                                                                  |
| Aereo                                     | Modificato            |                  | CONFERMARE LE MODIFICH                                           |
| Autonoleggio                              | Modificato            |                  | TESSERE FREQUENT TRAVELER – in questa sezione è                  |
| _ Hotel                                   | Modificato            |                  | necessario inserire le proprie tessere personali selezionando il |
| •••••                                     | ANNULLA               |                  | vettore (dalla tendina Vendor) e inserendo il proprio nr di      |
| Treno                                     | Non<br>modificato     |                  | tessera unitamente al tipo di programma ( <b>Ex</b> Fornitore=   |
|                                           |                       |                  | TRENITALIA – Numero 00001 – Programma = Carta                    |
| CONFERMARE LE MO                          | DIFICHE               |                  | Viaggio) Inserire la tessera selezionando Aggiungere tessera     |
|                                           |                       |                  | di fidelizzazione                                                |
|                                           |                       |                  | PREFERENZE TRENO- in questa sezione e' possibile indicare        |
| son                                       |                       |                  | una preferenza di posto a sedere.                                |

### **CWT Portrait** Completamento del profilo

Carlson

Wagonli

| CONFERMARE LE MODIFICHE                                |
|--------------------------------------------------------|
|                                                        |
|                                                        |
|                                                        |
|                                                        |
|                                                        |
|                                                        |
| ni Elettroniche                                        |
|                                                        |
|                                                        |
|                                                        |
|                                                        |
| CONFERMARE LE MODIFICHE                                |
|                                                        |
| ono state aggiornate tutte le sezioni (evidenziate con |
| dificato completare il salvataggio delle modifiche     |
| asto                                                   |
| RE LE MODIFICHE >>                                     |
| tti dati inceriti carange stati inceriti in menicus    |
| ui uau inseriu saranno stati inseriti in maniera       |
|                                                        |

Dal momento del salvataggio del profilo gli operatori CWT saranno in grado di visualizzare le informazioni da Lei inserite nel Suo profilo viaggiatore.

informera' che le variazioni sono state completate.

### **CWT Portrait** *Informazioni generali*

- In caso di primo Login sarà possibile uscire e salvare le informazioni solo dopo aver inserito i dati obbligatori richiesti
- Il profilo può essere aggiornato in qualsiasi momento (si consiglia di inserire più informazioni possibile e di tenere i dati sempre aggiornati)
- Le modifiche apportate al proprio profilo non sono da considerarsi retroattive: per modificare le informazioni presenti nelle prenotazioni già effettuate, sarà necessario contattare direttamente il numero del team operativo e parlare con uno dei nostri agenti.
- E' possibile stampare in ogni momento il proprio profilo
- La preghiamo di non inserire mai caratteri particolari (%, & etc), né spazi e o \ all' interno dei dati nel profilo (tali caratteri non vengono interpretati dal sistema di prenotazione e il dato completo rischia di non essere visibile dai nostri agenti)
- Si prega notare che le preferenze inserite nei profili non saranno considerate se in conflitto con la Travel Policy aziendale.

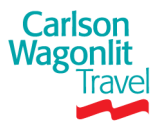

### **CWT Portrait** *Help Desk*

Per le richieste di supporto sul sistema CWT Portrait siete pregati di inviare una e mail a:

### onlinesupport@cwtbook.it

(La preghiamo di inserire sempre PORTRAIT nell' oggetto delle Sue mail e di voler inserire i suoi contatti telefonici). L'Help Desk CWT avra' cura di fornirLe un riscontro circa la problematica segnalata.

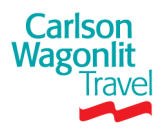